## SISTEMA DE JORNADAS - AABB

## Acessar o site da FENABB >> Área Restrita

- Inserir o login da AABB;
- Clicar em Cadastro/Relatório Anual;
- No menu lateral esquerdo selecione a GEREV >> Jornada;
- Escolher a Modalidade:

| MODALIDADE        | CATEGORIA   | SÉRIE | TIME | NAIPE | Quantidade  | Efetivos | Comunitários |
|-------------------|-------------|-------|------|-------|-------------|----------|--------------|
| FUTEBOL MINICAMPO | SUPERMASTER |       |      |       | 1 atleta(s) | 1        | 0            |

## Cadastro de Atletas

- 1. Você deverá escolher se o Atleta é reforço, Sim ou Não, caso seja "Não", será pesquisado o Atleta somente na AABB, caso seja "Sim", será pesquisado em todas as AABBs;
- 2. Ao iniciar a digitação do nome do Atleta começará a ser apresentado os CNAs, escolher o nome na lista, **Obs:** Caso não apareça o nome entrar em contato com a FENABB.
- 3. Informar também se é Atleta ou Técnico;
- 4. Caso a Modalidade seja de Futebol, deverá informar se é o Goleiro;
- 5. Após informar todos os dados, clicar em no botão Incluir, assim será listado o Atleta na listagem dos Atletas Inscritos, nesta listagem será possível verificar se existe pendencias, quando houver o mesmo estará em Vermelho.
- 6. Referente a Tela acima, você poderá Editar as informações do Atleta, clicando no ícone em formato de "Lápis".

| Cadastro de Atletas |                                             |   |
|---------------------|---------------------------------------------|---|
| Reforço:            | Não                                         |   |
| Nome:               | jos                                         |   |
|                     | 00562074113 - JOSE AIRTON DOS SANTOS JUNIOR | - |
|                     | 01149818671 - JOSE ALISON DOS SANTOS        |   |
|                     | 01012775728 - JOSE CARLOS SERAFIM SANTOS    |   |
|                     | 00626009230 - JOSE DERISVALDO DA COSTA      |   |
|                     | 03189001001 - JOSÉ DIOGENES DOS SANTOS      |   |
| Incluir             | 03189000601 - JOSÉ EDILBERTO MELO           |   |
|                     | 03189001902 - JOSÉ EDILSON DOS SANTOS       |   |
|                     | 03189000901 - JOSÉ ERINALDO MELO            |   |
|                     | 03189005505 - JOSÉ FERNANDO GOES            | - |

## Anexar Atestado e Comprovante de Pagamento

• Para cada atleta será visualizado dois botões, para anexar o Atestado e Comprovante de Pagamento:

| Atletas Inscritos |   |   |             |                                               |       |           |          |           |         |         |
|-------------------|---|---|-------------|-----------------------------------------------|-------|-----------|----------|-----------|---------|---------|
|                   |   |   | CNA         | Atletas                                       | Idade | Categoria | Atestado | Pagamento | Reforço | Goleiro |
|                   | 1 | / | 08681006401 | DARCI MICHAELSEN<br>AABB: Gramado/Canela - RS | 66    | Efetivo   | Anexar   | Anexar    | Sim     |         |

• Clicando no botão "Anexar" da Coluna Atestado:

| Anexar Atestados                                             | × |
|--------------------------------------------------------------|---|
| Atestado: Não anexado                                        |   |
| Selecione o PDF: Escolher arquivo Nenhum arquivo selecionado |   |
| Enviar Arquivo                                               |   |

- Clicar em Escolher o Arquivo para procurar o PDF (somente será aceito documentos neste formato) referente ao Atestado do atleta, tamanho máximo de 2MB por PDF e é possível enviar somente um PDF por vez.
- 2. Clicar em Enviar Arquivo

Para o **Comprovante de Pagamento**, realizar o mesmo procedimento, clicando no botão Anexar da coluna Pagamento.

Após anexar qualquer um dos documentos PDF, o botão ficará na cor "Laranja", isso significa que o documento foi anexado e está aguardando a FENABB ou CESABB aprovar o mesmo.

Após a aprovação o botão ficará na cor "Verde".

Atenção: caso o botão fique "Vermelho", significa que o Anexo não foi aprovado, devendo anexar novamente.